## SURROUND CAMERA SYSTEM

The camera home page is accessed from **Extra** features. See 72, TOUCH SCREEN HOME

## MENU.

The camera hard key activates the Junction view if in non-reverse gears, or the reverse view if in reverse gear.

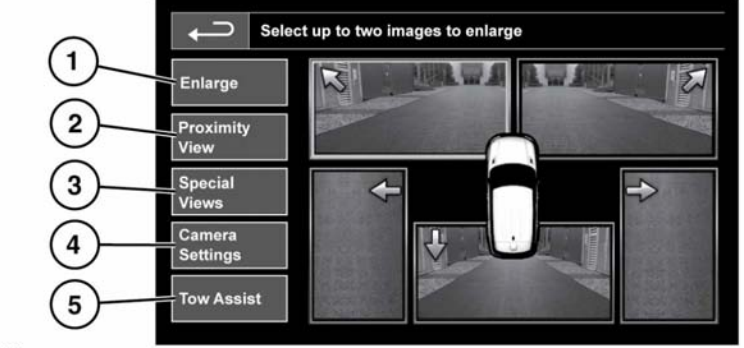

E151119

- Enlarge: To enlarge a camera view, touch the image then touch the Enlarge soft key. Any 2 images can be selected and enlarged to view side-by-side on the screen. When viewing the two images, one of them can be selected to view as a full screen image. It can then be zoomed into and panned around using the magnifier and arrow icons.
- 2. Proximity View: Proximity view can be accessed by touching *Proximity View* on the *Camera* home page. Touch to select a combination of 3 images from the front and passenger side cameras.

Automatic Proximity View - Japan only: When Drive or Reverse is selected, the forward or rear view will be displayed. Once the vehicle speed exceeds 18 km/h (11 mph) or the return icon is pressed, the camera screen will disappear.

- **3. Special Views:** Touch to display a selection of pre-set views. They are provided to assist with difficult manoeuvres and are:
  - **Kerb view:** Shows views from the 2 side cameras.
  - Junction view: Shows views from the 2 side cameras.
  - **Trailer view:** When towing, shows the rear camera view.
- 4. Camera Settings Japan only: Touch to access the camera options page. To deactivate the Semi-auto camera functionality select Off. The Proximity view is now only accessible by manual activation using the **Proximity View** soft key.
- 5. Tow Assist: Touch to display trailer guidance set-up screen.

## TRAILER GUIDANCE

**Note:** Trailer guidance requires a connected trailer to be fitted with a tracking target sticker, which **must** be attached according to specific instructions. Ask your Dealer/Authorised Repairer for details.

When a new or existing trailer configuration is selected, Trailer guidance automatically displays on the Touch screen when reverse gear is selected. Coloured lines are displayed to indicate the predicted path of both trailer and vehicle.

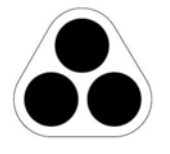

E134952

**Note:** This feature may not operate with all trailer designs.

Trailer guidance aids trailer reversing, by displaying guidelines on the Touch screen.

Trailer guidance becomes active when a trailer/caravan is attached to the vehicle and the trailer electrical plug is attached to the vehicle socket.

**Note:** The driver's door must be opened and closed after the trailer/caravan is connected to the electrical socket before the system will detect the connection.

The screen will display a choice for connection. Select **YES** to move to the setup screen. Select **NO** to return to the previous screen.

**Note:** If the connection is not detected, setup can be manually prompted by touching the Tow Assist soft key on the Camera menu.

On first use, the setup screens take the user through a series of configuration options for the connected trailer. Information such as trailer length, number of axles and camera preference is required to finalise setup. Once completed, the details are stored for future use.